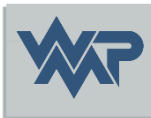

# SIB-Bauwerke 1.9 [4.1.3]

Installationsanleitung DEMO - Version

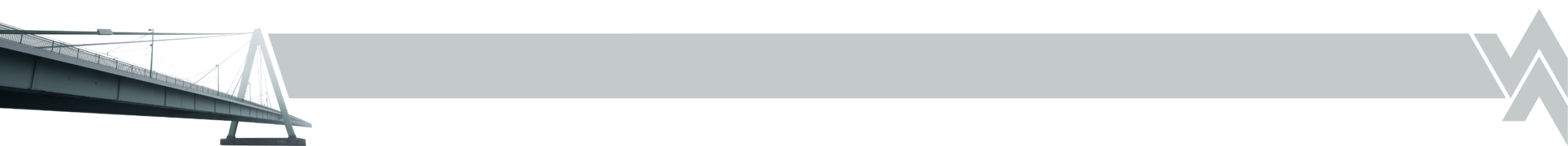

### Download des online Installers

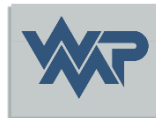

• Laden Sie die Datei sib-bauwerke-demo-online.exe über folgenden Link:

https://sib-bauwerke.de/downloads/demo/v1 940/sib-bauwerke-demoonline.exe

Diese lädt die Komponenten für die Installation der MSSQL-Express-Instanz nach, wenn noch keine bestehende Instanz vorhanden ist.

In einer vorhandenen Instanz ergänzt die Installation eine neue Datenbank in dieser.

Der Installer installiert die DEMO in der Version 1.9 [4.0.0].

## Download des offline Installers

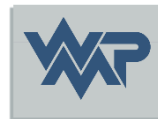

 Alternativ laden Sie die Datei sib-bauwerke-demo-offline.exe über folgenden Link:

https://sib-bauwerke.de/downloads/demo/v1\_940/sib-bauwerke-demo-offline.exe

Diese beinhaltet die Komponenten für die Installation der MSSQL-Express-Instanz, wenn noch keine bestehende Instanz vorhanden ist und kann somit auch ohne Internetzugriff eingesetzt werden.

In einer vorhandenen Instanz ergänzt die Installation eine neue Datenbank in dieser.

Der Installer installiert die DEMO in der Version 1.9 [4.0.0].

#### Download des Updates 4.1.3

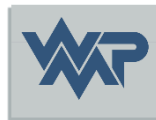

• Laden Sie die Datei update\_demo\_413.exe über folgenden Link :

https://sib-bauwerke.de/downloads/demo/v1 940/update\_demo\_413.exe

Das Update setzt eine schon vorinstalliert SIB Bauwerke DEMO 1.9 [4.0.0] voraus und funktioniert nur, wenn diese Bedingung erfüllt wurde.

Das Update enthält sehr viele Bugfixes, die noch in der Erstrelease der DEMO Version 1.9 [4.0.0] enthalten waren und es empfiehlt sich diese im Anschluss an die DEMO 1.9 [4.0.0] zu installieren.

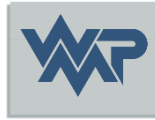

#### Starten der sib-bauwerke-demo.exe

Starten Sie die Installation mit Doppelklick auf die .exe

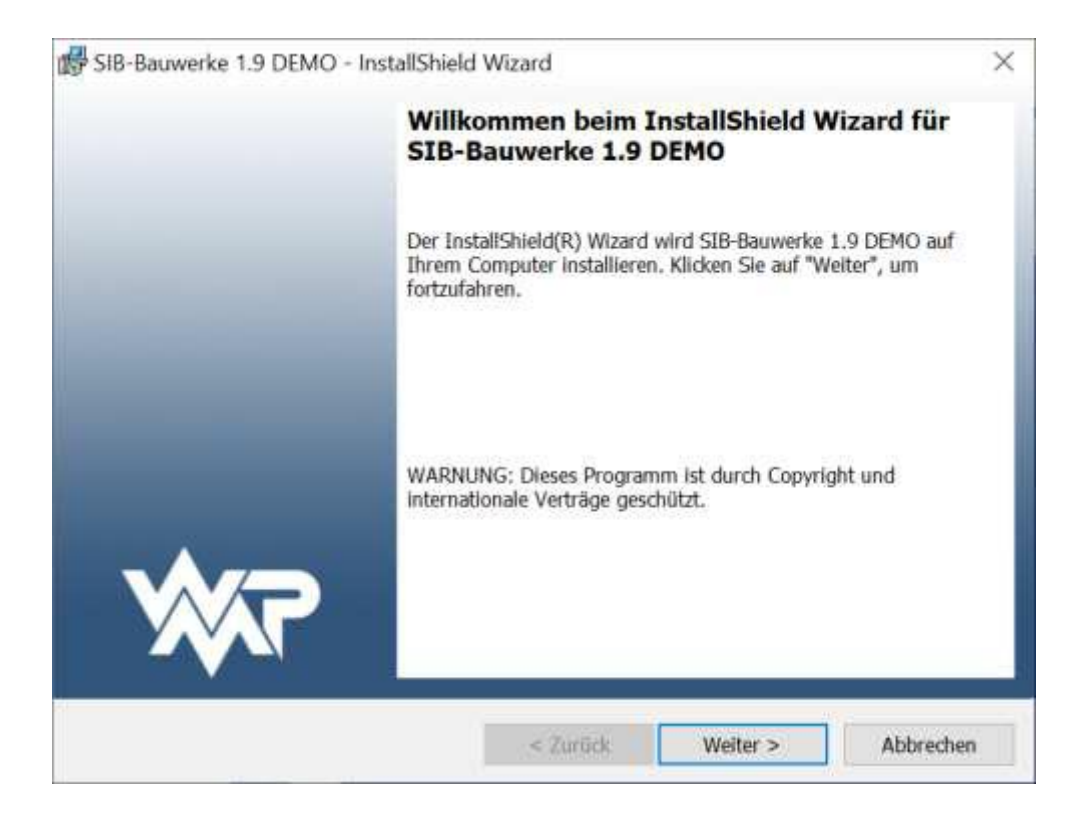

### Feature Auswahl

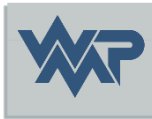

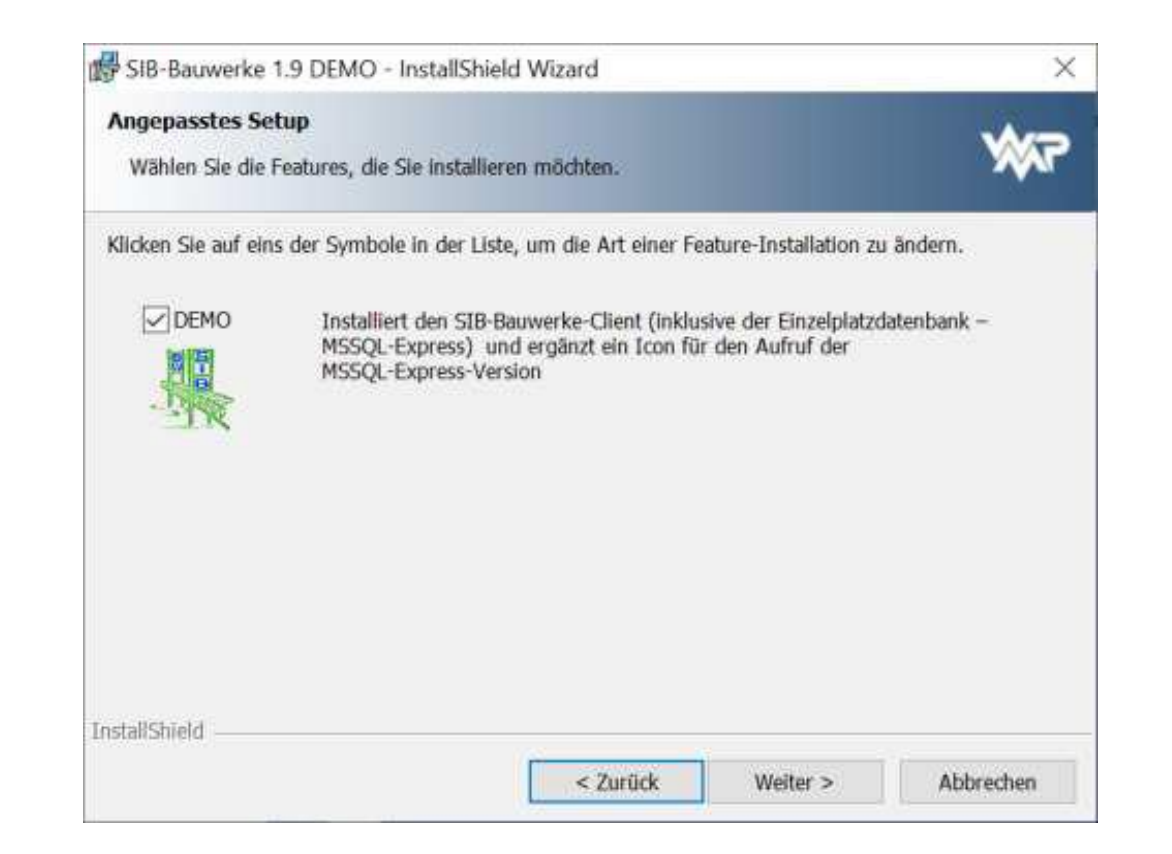

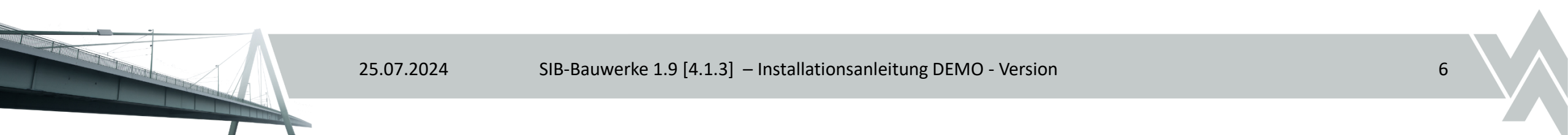

#### Bestätigung der Installation

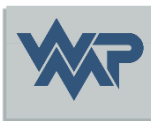

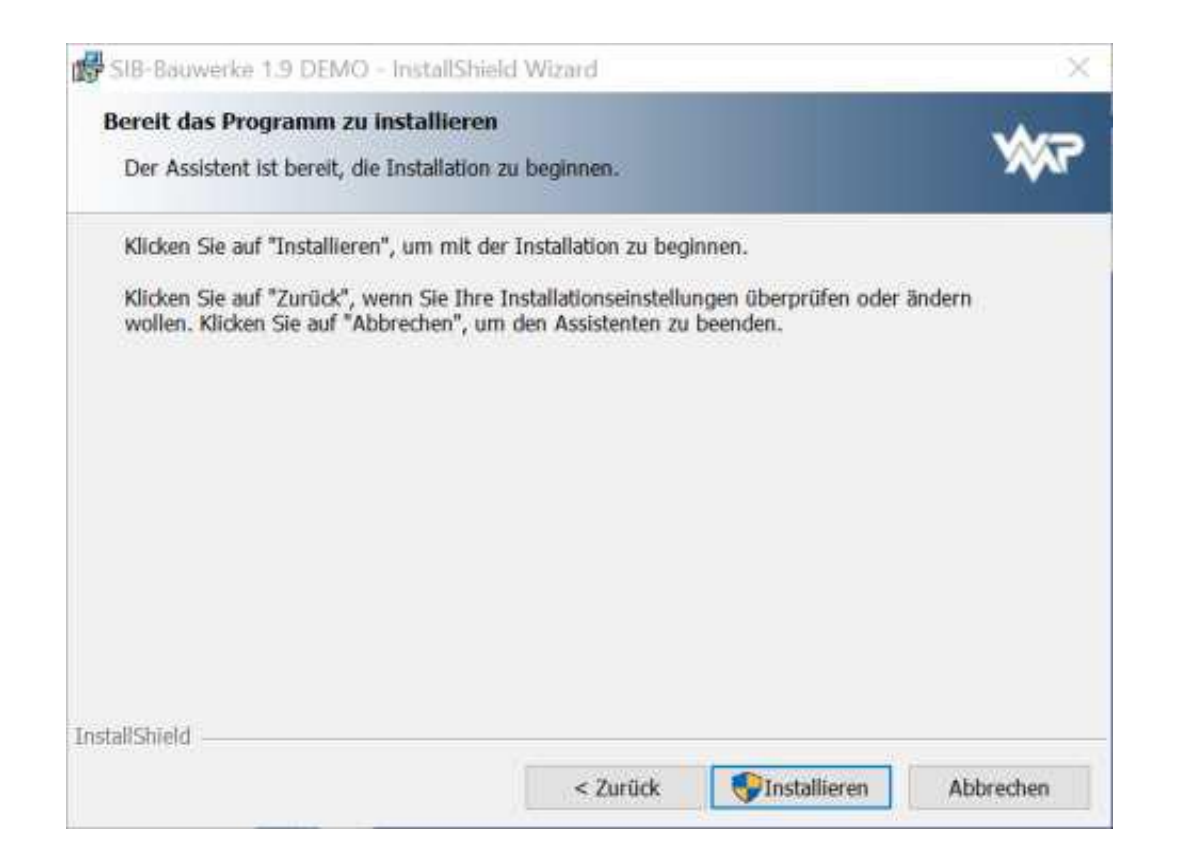

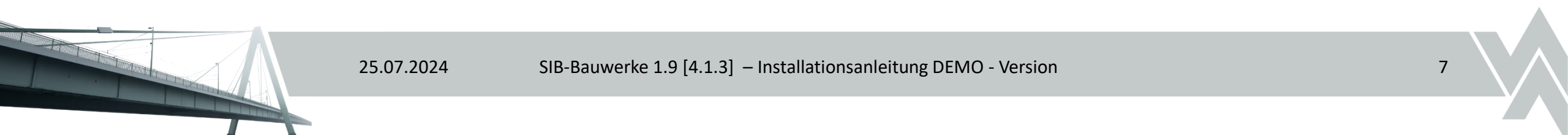

#### Installationsfortschritt

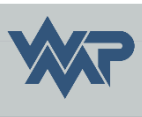

| Bitte warten Sie, während der InstallShield Wizard SIB-Bauwerke 1.9 DEMO<br>installiert. Dies kann einige Minuten dauern. | Bitte warten Sie, während der InstallShield Wizard SIB-Bauwerke 1.<br>installiert. Dies kann einige Minuten dauern.<br>Status:<br>Microsoft SQL Server 2019 Express (x64) wird installiert | 9 DEMO                                                                                                    | Sollte während de<br>Installation ein N<br>erforderlich sein,<br>starten Sie die se<br>Datei erneut, we<br>nicht automatisch |
|----------------------------------------------------------------------------------------------------|----------------------------------------------------------------------------------------------------|----------------------------------------------------------------------------------------------------|----------------------------------------------------------------------------------------------------|
| Die ausg                                                                                                    |                                                                                                    | on von SIB-Bauwerke 1.9 DEMO<br>pewählten Programmfeatures werden installiert.<br>Bitte warten Sie, während der InstallShield Wizard SIB-Bauwerke 1.<br>installiert. Dies kann einige Minuten dauern.<br>Status:<br>Microsoft SQL Server 2019 Express (x64) wird installiert | ewählten Programmfeatures werden installiert.                                                                                |

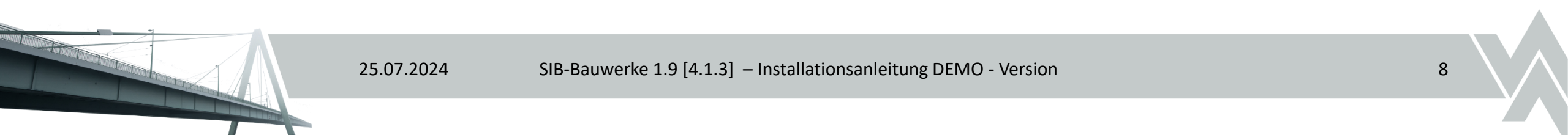

#### Installation abschließen

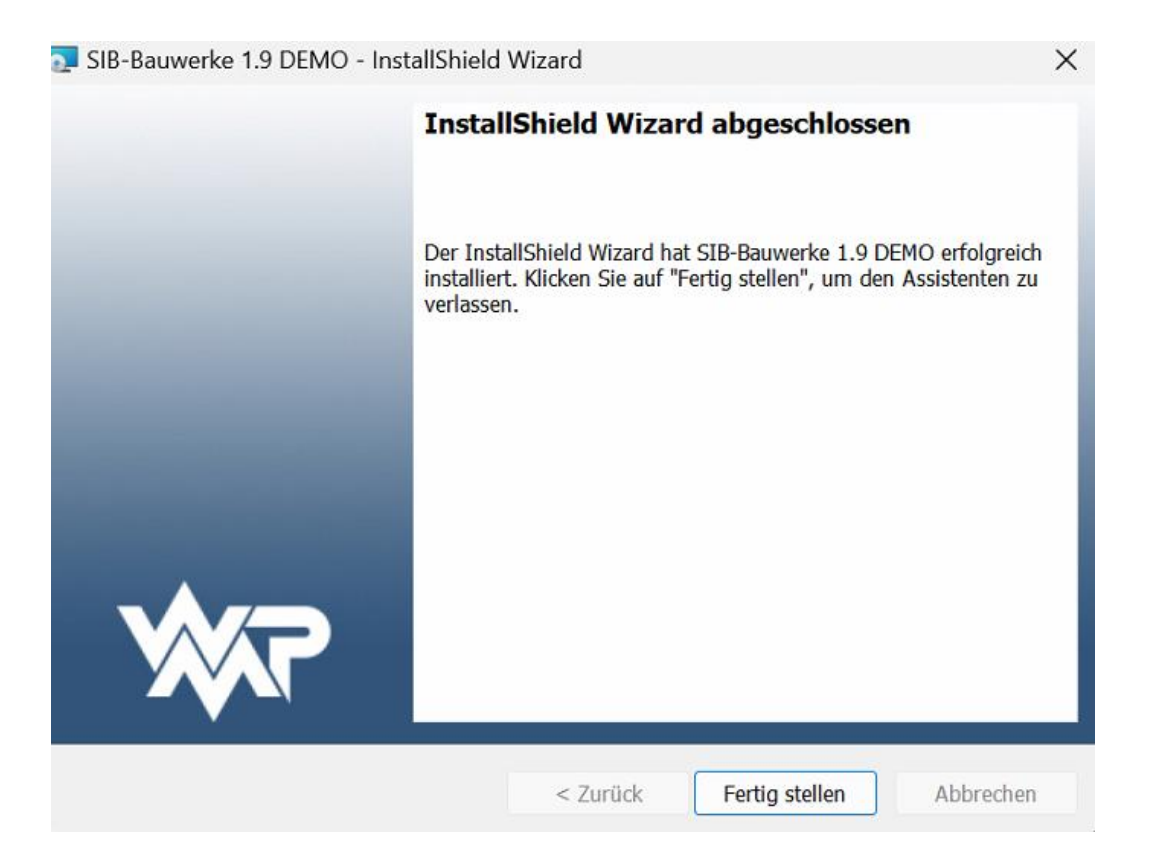

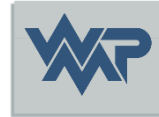

#### Installation update\_demo\_413

#### Starten Sie die Installation mit Doppelklick auf die .exe

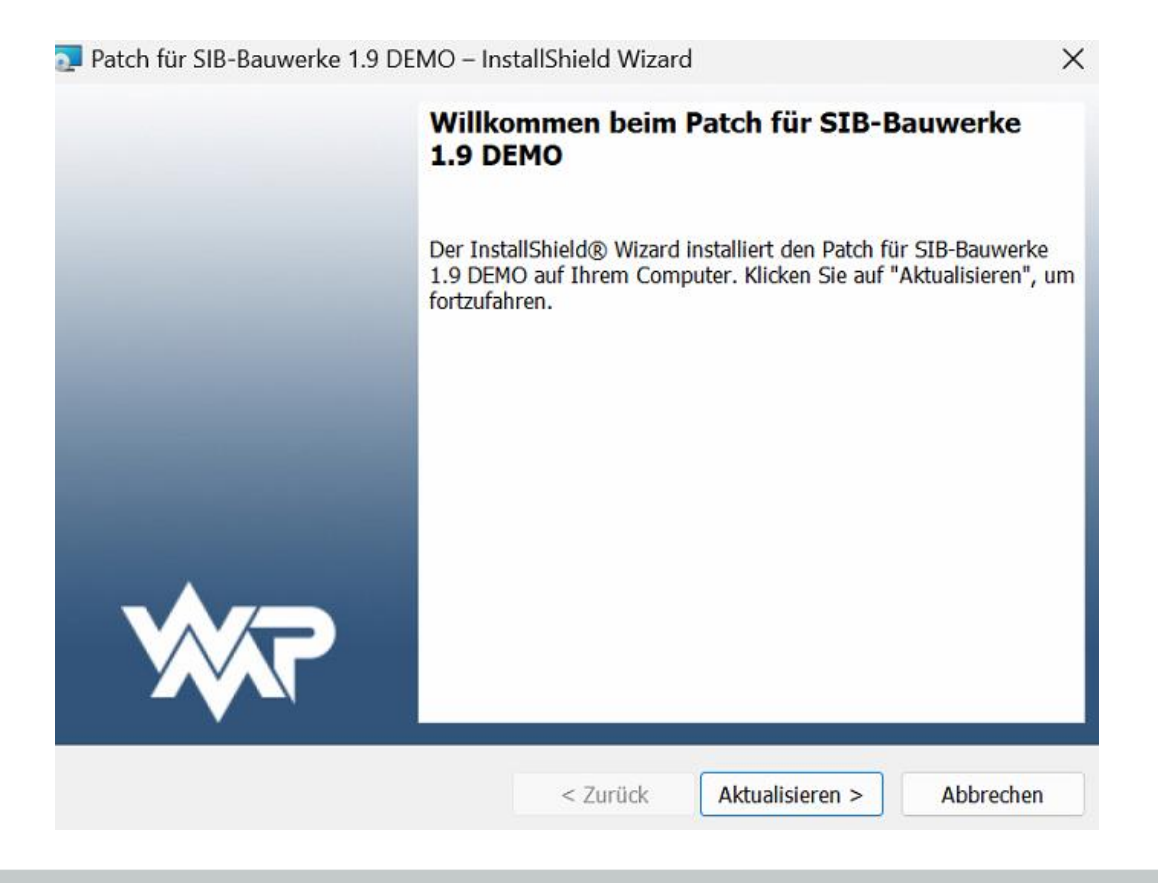

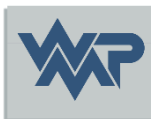

#### Installationsfortschritt Update

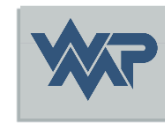

| 🔽 SIB-Bauw                    | verke 1.9 DEMO - InstallShield \                                                  | Wizard                              |                | -        |         | ×          |
|-------------------------------|-----------------------------------------------------------------------------------|-------------------------------------|----------------|----------|---------|------------|
| <b>Installati</b><br>Die ausg | on von SIB-Bauwerke 1.9 DEM<br>gewählten Programmfeatures werde                   | <b>O</b><br>en installiert.         |                |          | X       | <b>7</b> 3 |
| ß                             | Bitte warten Sie, während der In<br>installiert. Dies kann einige Minu<br>Status: | istallShield Wizard<br>Iten dauern. | SIB-Bauwerke 1 | I.9 DEMO | D       |            |
|                               | Neue Dateien werden kopiert                                                       |                                     |                |          |         |            |
| nstallShield -                |                                                                                   | < Zurück                            | Weiter >       |          | Abbrech | en         |

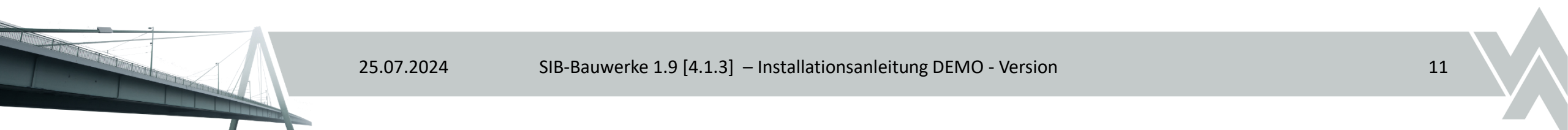

### Installation Update abschließen

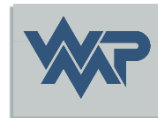

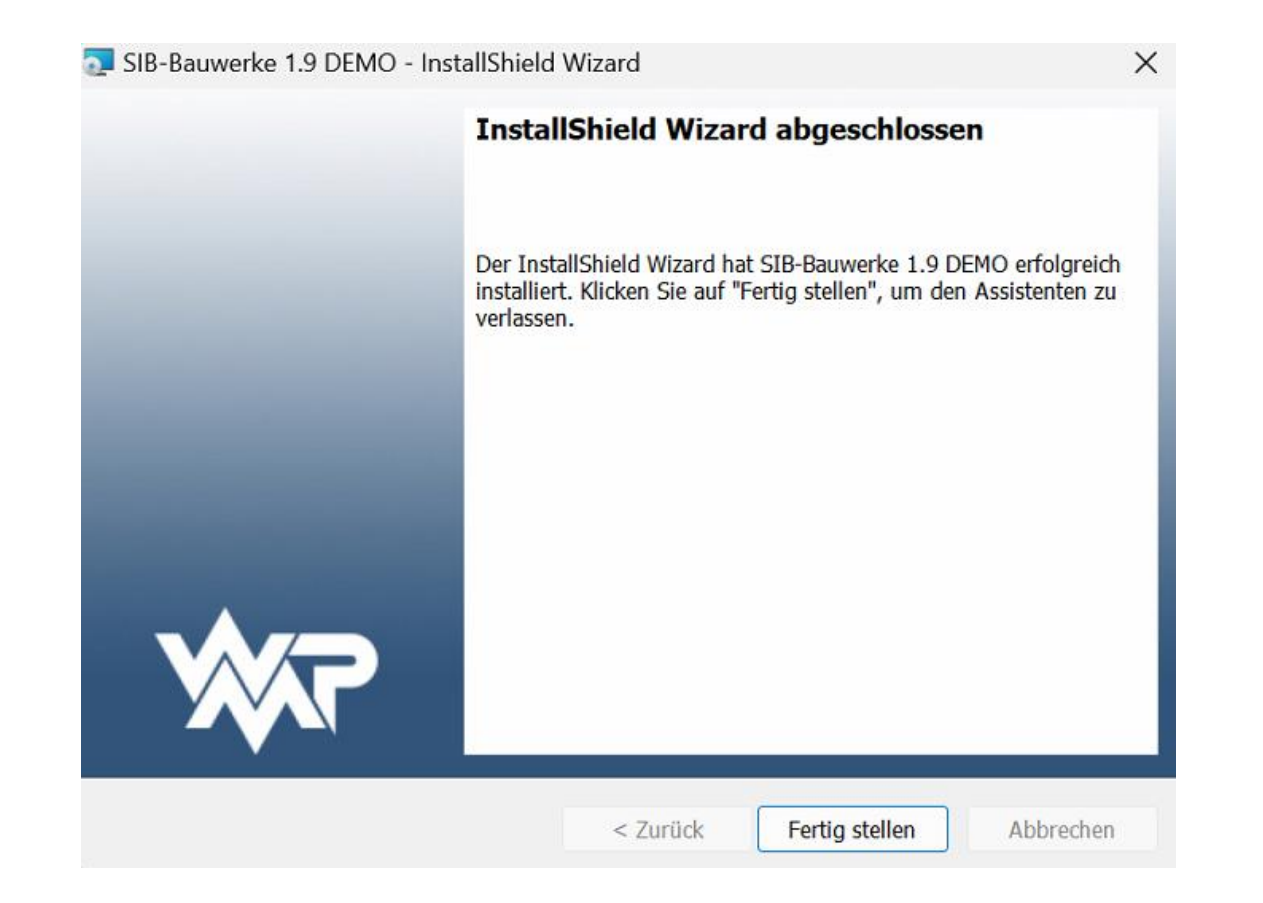

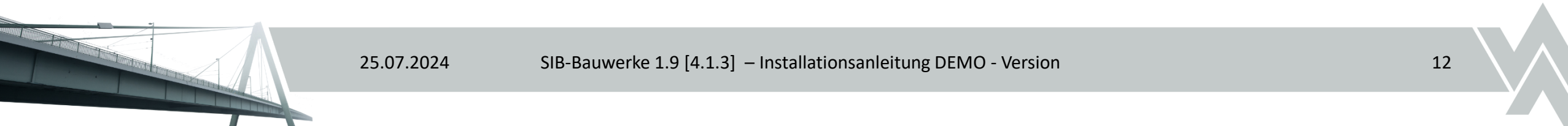

#### Silentinstallation

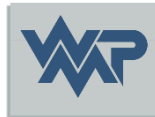

Für Installationen im Rahmen von Softwareverteilungen kann die Installation wie folgt Silent gestartet werden.

#### sib-bauwerke-demo.exe /s /v"/QN ADDLOCAL=DEMO"

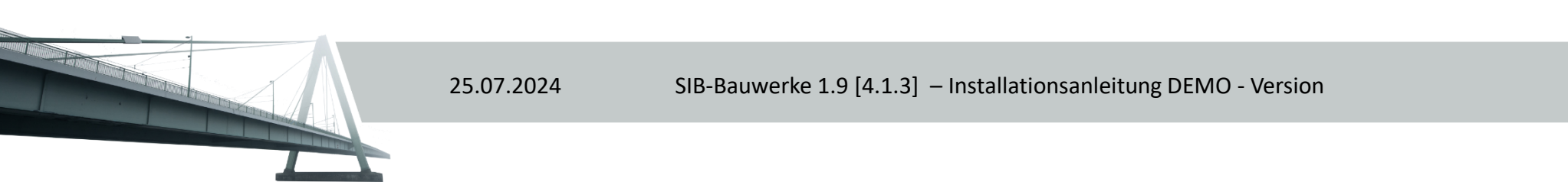

#### ODBC-Einrichtung Demo Version (Express-Datenbank)

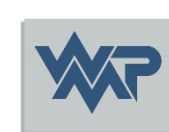

Die ODBC Datenquelle für die SIB Bauwerke DEMO Version wird generell automatisch während der Installation über das Installationsmenü erstellt.

Für eine manuelle Einrichtung müssen folgende Parameter beachtet werden:

Es muss zwingend einer der folgenden ODBC-Treiber:

- Microsoft für SQL-Server
- Native Client 11
- ODBC Driver 17 for SQL Server

gewählt werden.

- Treiber: (einer der oben genannten)
- Name: SIBBW\_DEMO\_194
- Server: {ComputerName}\SIB\_BAUWERKE\_19 (für INSTANZ)

25.07.2024

- SQL Server-Authentifizierung
- Benutzername: SIBUSER
- Passwort: SIB4U
- StandardDB: SIB194\_DEMO

#### Erststart von SIB-Bauwerke

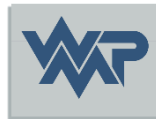

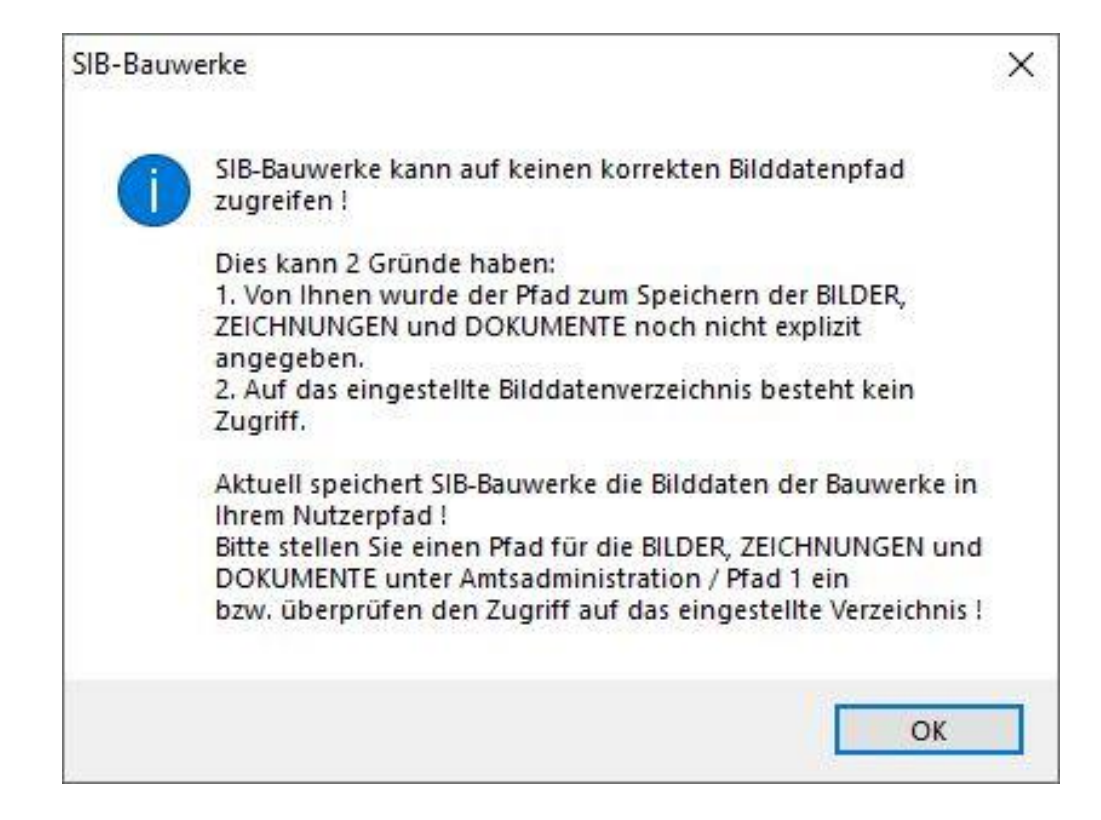

#### Erststart von SIB-Bauwerke

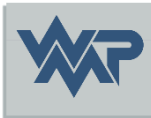

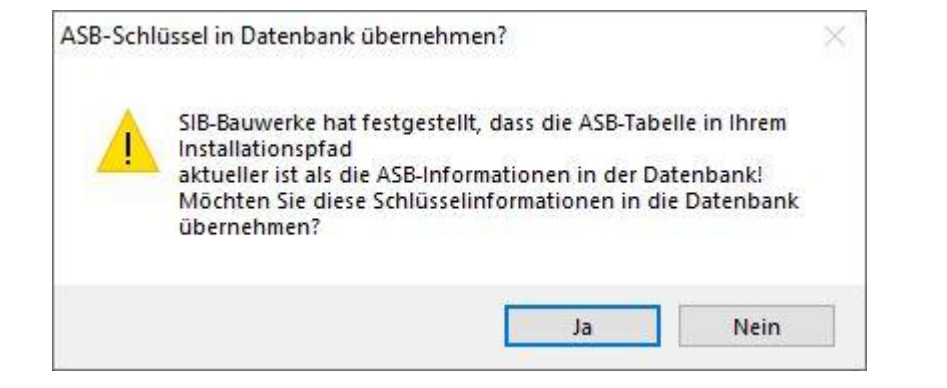

25.07.2024

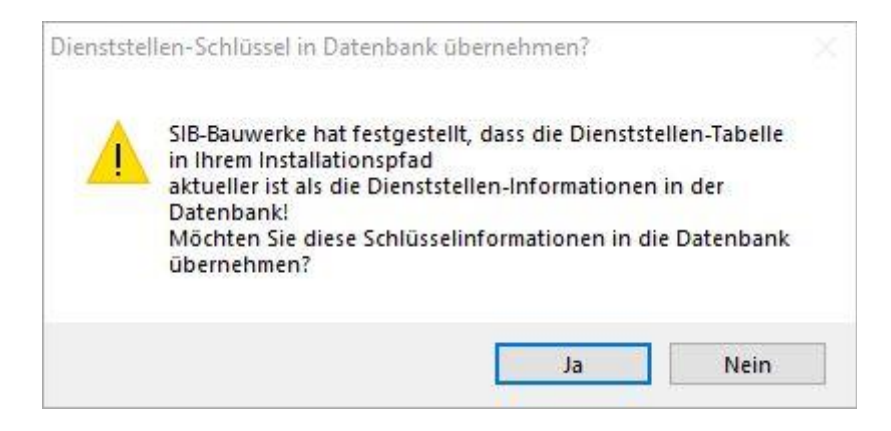

#### Bestätigen Sie beim Erststart den Upload der 4 Fachschlüsseltabellen

| Verwaltungs-Schlüssel in Datenbank übernehmen? ×                                                                                                    | Wasserstraßen-Schlüssel in Datenbank übernehmen?                                                                                                    |
|----------------------------------------------------------------------------------------------------|----------------------------------------------------------------------------------------------------|
| SIB-Bauwerke hat festgestellt, dass die Verwaltungs-Tabelle in<br>Ihrem Installationspfad<br>aktueller ist als die Verwaltungs-Informationen in der<br>Datenbank!<br>Möchten Sie diese Schlüsselinformationen in die Datenbank<br>übernehmen? | SIB-Bauwerke hat festgestellt, dass die Wasserstraßen-Tabelle<br>in Ihrem Installationspfad<br>aktueller ist als die Wasserstraßen-Informationen in der<br>Datenbank!<br>Möchten Sie diese Schlüsselinformationen in die Datenbank<br>übernehmen? |
| Ja Nein                                                                                                    | Ja Nein                                                                                                    |

#### Definieren des Bilddatenpfads

And the second descent in the second descent

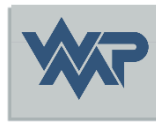

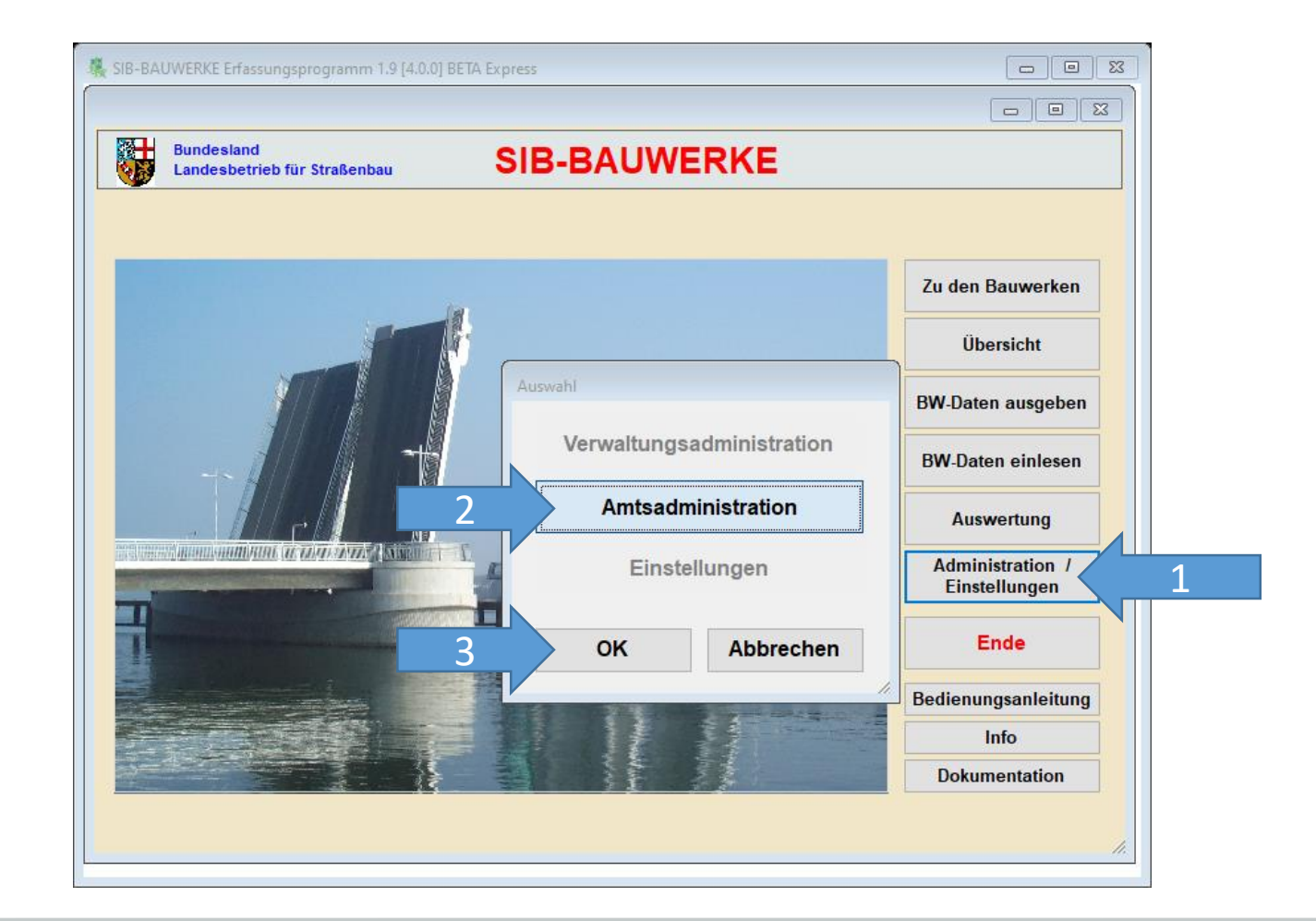

#### Definieren des Bilddatenpfads

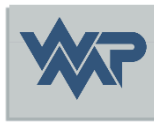

| <b>W</b>                | ur straisendau          |                 | AOMEINE              |               | Isadiministration |  |
|-------------------------|-------------------------|-----------------|----------------------|---------------|-------------------|--|
| Programm                | Pfad 1                  | 1               | TT-SIB               | NWSIB         | Pflege            |  |
| Systemverzeichnis       | se für den Nutzer       | (Bilder, Zeichn | ungen, Dokumente / A | nwendungsdate | n)                |  |
| Verzeichnis der Bilder  | Zeichnungen / Dokum     | ente            |                      |               |                   |  |
| D:\SIB-BAUWERKE\N       | STANZEN/PFADE           | lente           |                      |               |                   |  |
| Cache-Verzeichnis Bilde | er / Zeichnungen / Doki | umente          |                      |               |                   |  |
|                         |                         |                 |                      |               |                   |  |
| Alternativer Nutzerpfad | der Anwendungsdater     | 1               |                      |               |                   |  |
|                         |                         |                 |                      |               |                   |  |
| ,                       |                         |                 |                      |               |                   |  |
| Verzeichnisse für d     | las Auswerteprogr       | amm:            |                      |               |                   |  |
| /erzeichnis der Auswer  | tungskriterien          |                 |                      |               |                   |  |
|                         |                         |                 |                      |               |                   |  |
| Verzeichnis der Auswer  | tungsergebnisse         |                 |                      |               |                   |  |
|                         |                         |                 |                      |               |                   |  |

25.07.2024

### Definieren des Bilddatenpfads

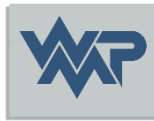

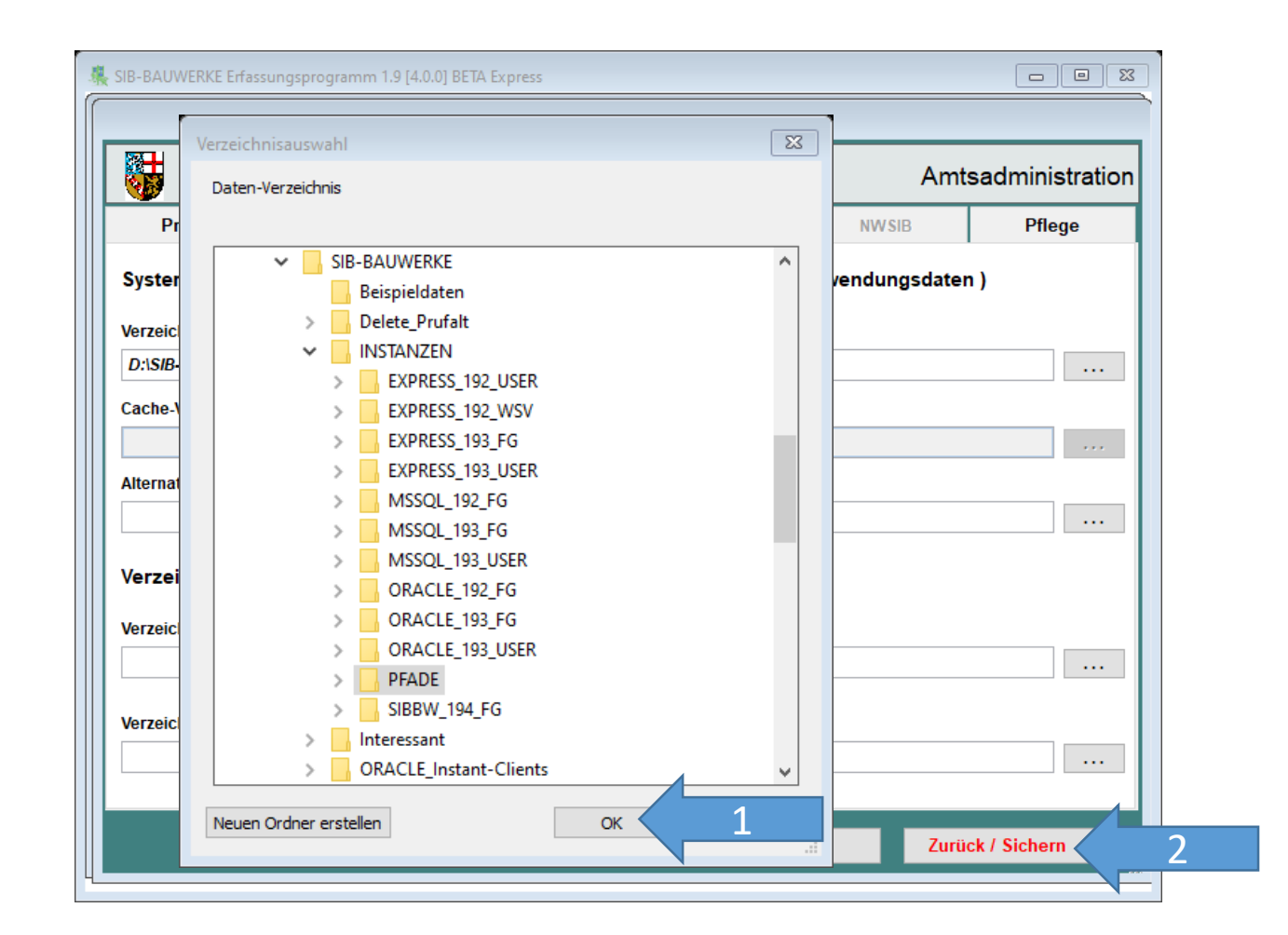

## Beispieldatensatz für die DEMO

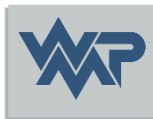

• Über folgenden Link können Sie sich einen Beispieldatensatz, der von der BASt zusammengestellt wurde, herunterladen und einlesen:

https://sib-bauwerke.de/downloads/demo/beispieldaten\_bast.cab.v193

 Bitte vor dem Import die Sortiereinstellung auf Messtischkartenblatt anpassen unter Administration/Einstellung →
Verwaltungsadministration → Verwaltung , damit die Bauwerksbilder vom Programm richtig verknüpft werden können.

#### Viel Erfolg in der Erfassung der Daten

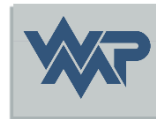

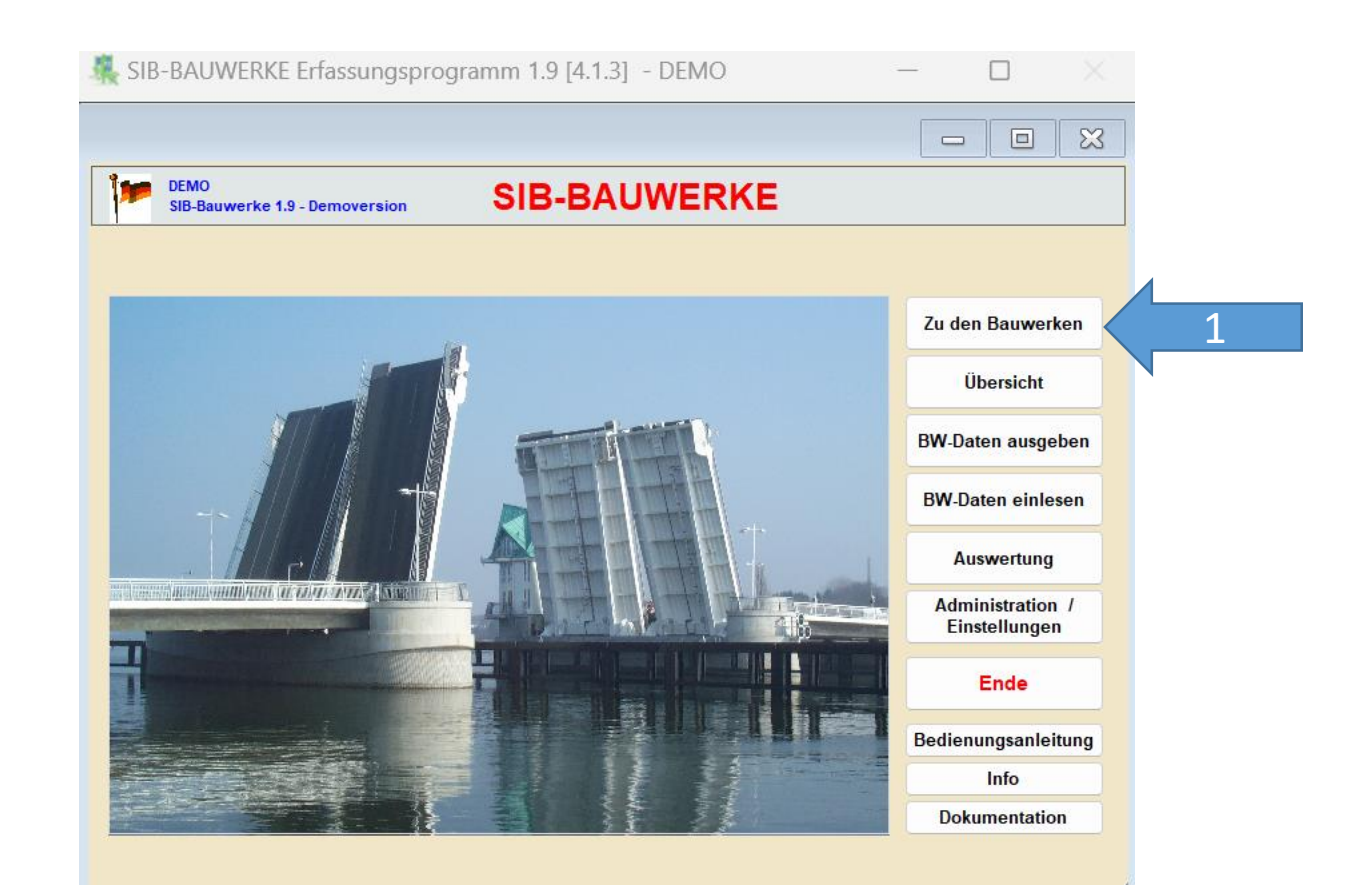